## How to install and use AVR-JTAG-USB

When you connect AVR-USB-JTAG for a first time to your computer via 1.8 meter USB A-B cable, you should install drivers. You can download them from: <u>http://www.ftdichip.com/Drivers/VCP.htm</u>.

After the drivers installation is complete – look up in Device Manager of your computer for the number of the virtual com of AVR-JTAG-USB – it should be 3 or 4, otherwise AvrStudio might not be able to detect the programmer. Here are the steps to change it:

- 1. Go to Device Manager.
- 2. Unfold "Ports (COM&LPT)" and right-click on "USB Serial Port (COMxx)" where COMxx can be anything between COM1 and COM255. Select properties.

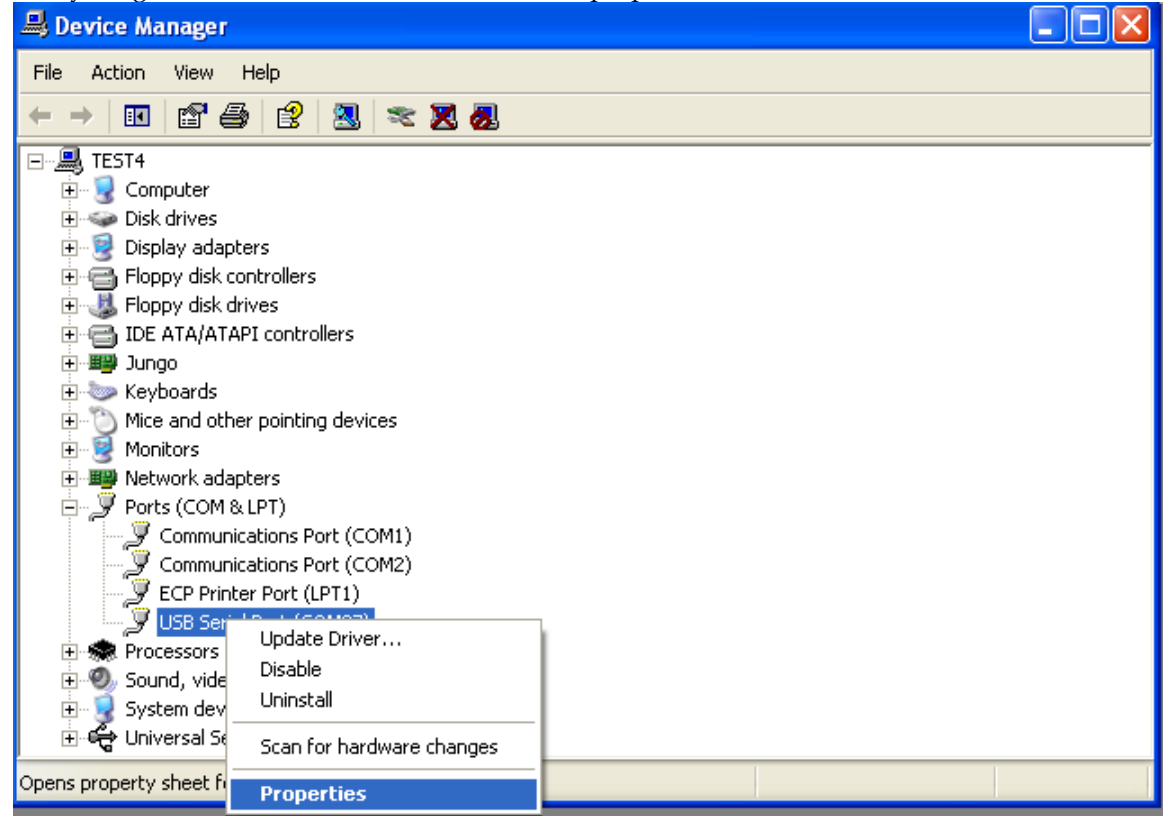

3. Go to the "Port Settings" tab and click the "Advanced" button.

| 🚇 Device Manage                                           | USB Serial Port (COM27) Properties    | ?×       |  |
|-----------------------------------------------------------|---------------------------------------|----------|--|
| File Action View                                          | General Port Settings Driver Details  |          |  |
| $\leftarrow \rightarrow   \blacksquare   \textcircled{2}$ | · · · · · · · · · · · · · · · · · · · |          |  |
| E 📕 TEST4                                                 | Bits per second: 9600                 | -        |  |
|                                                           | Data biter 9                          |          |  |
| 🕀 😼 Display ad                                            |                                       |          |  |
| E ⊟ Eloppy dis<br>E J. Floppy dis                         | Parity: None                          |          |  |
| E 🗃 IDE ATA/A                                             | Stop bits: 1                          |          |  |
| . <b>⊡⊡≣</b> Jungo<br>                                    |                                       |          |  |
| 🗄 🏠 Mice and c                                            | Flow control: None                    |          |  |
|                                                           |                                       | <u> </u> |  |
| Ports (COI                                                | Advanced Hestore Dera                 | ults     |  |
| Comm                                                      |                                       |          |  |
| ECP Pr                                                    |                                       |          |  |
| ⊕ - 😪 Processors                                          |                                       |          |  |
| 🗄 🧐 Sound, via                                            |                                       |          |  |
| E Grand System de                                         |                                       |          |  |
|                                                           | OK Car                                | ncel     |  |

4. Change the "COM Port Number" to COM3 or COM4.

| 🚇 Device Manage                                                 | USB Serial Port (COM27) P      | roperties                        | ? 🛛 💶 🗙                       |          |
|-----------------------------------------------------------------|--------------------------------|----------------------------------|-------------------------------|----------|
| File Action View                                                | Advanced Settings for CO       | w27                              |                               | ? 🛛      |
| $\leftarrow \rightarrow \mid \blacksquare \mid \textcircled{P}$ |                                |                                  |                               |          |
| ⊡ 🔜 TEST4                                                       | COM Port Number:               | COM27                            | •                             | ОК       |
| 🗄 😨 Computer                                                    | CUSB Transfer Sizes            | COM1 (in use)                    | <u> </u>                      | Cancel   |
|                                                                 | Select lower settings to corre | COM3                             | d rates.                      |          |
| Eloppy disl                                                     | Select higher settings for fas | COM4 (in use)<br>COM5 (in use)   |                               | Defaults |
| E G IDE ATA/A                                                   | Receive (Bytes):               | COMB (in use)<br>COM7 (in use)   |                               |          |
|                                                                 |                                | COMB (in use)<br>COM9 (in use)   |                               |          |
|                                                                 | Transmit (Bytes):              | COM10 (in use)<br>COM11 (in use) |                               |          |
|                                                                 | - BM Options                   | COM12 (in use)<br>COM13 (in use) | Miscellaneous Options         |          |
| Ports (COI                                                      | Select lower settings to corre | COM14 (in use)<br>COM15 (in use) | Serial Enumerator             |          |
| - Z Comm                                                        |                                | COM18 (in use)<br>COM17 (in use) | Serial Printer                |          |
| USB Se                                                          | Latency Timer (msec):          | COM18 (in use)<br>COM19 (in use) | Capcel If Power Off           |          |
| Processors Sound vid                                            | Timeouts                       | COM20 (in use)<br>COM21 (in use) | Event On Surprise Removal     |          |
| E System de                                                     | Minimum Read Timeout (mse      | COM22 (in use)<br>COM23 (in use) | Set RTS On Close              |          |
| 🕀 😭 Universal S                                                 |                                | COM24 (in use)<br>COM25 (in use) | Disable Modem Ctrl At Startup |          |
|                                                                 | Minimum Write Timeout (mse     | COM26 (in use)<br>COM27          |                               |          |
|                                                                 |                                | COM28 (in use)<br>COM29 (in use) |                               |          |
|                                                                 |                                | COM30 (in use)                   | *                             |          |

- 5. Click OK.
- 6. If a warning message pops up and complains about COM port being used by another device, click "Yes".
- 7. Click OK to close the device properties.
- 8. After you have changed the "COM Port Number" disconnect and connect AVR-JTAG-USB from the PC. Now check in Device Manager whether the change has taken effect.

Now your AVR-JTAG-USB is ready to use.

## Using AVR-JTAG-USB with AVR Studio

Supply power to your target board and connect AVR-JTAG-USB to it's JTAG connector, then follow the steps described below:

| First open the Programmer Connect dialog:                         |           |               |                  |  |  |
|-------------------------------------------------------------------|-----------|---------------|------------------|--|--|
| 🐱 AVR Studio                                                      |           |               |                  |  |  |
| É Eile Project Build View Tools Debug Help                        |           |               |                  |  |  |
| ፤ 🗋 🗃 🗐 🗉 រួរ 🖻 🖺 🗃 ។ ២ 🔁 🙀 ፡ 🗛 🔌 % % ን                           | & 律 岸 🔚 😽 | 📋 🖡 🕨 💷 🖬     | n 🖪 🔶 🗺 [, 🛛 🌉 ] |  |  |
| : Trace Disabled 🔹 🔍 🛠 🖓 业 木 : 🚾 🎟 👾 🧏 🖗 💵                        | 0         |               |                  |  |  |
|                                                                   | I/O View  |               | <b>▼</b> X       |  |  |
|                                                                   | 🛃 - 🎨     |               | • 🔁              |  |  |
|                                                                   | Name      | Value         |                  |  |  |
|                                                                   |           |               |                  |  |  |
|                                                                   |           |               |                  |  |  |
|                                                                   |           |               |                  |  |  |
|                                                                   |           |               |                  |  |  |
|                                                                   |           |               |                  |  |  |
| Meccane 🗸                                                         |           |               |                  |  |  |
| Loaded plugin STK500                                              | Name      | Address Value | Bits             |  |  |
| P3                                                                |           |               |                  |  |  |
|                                                                   |           |               |                  |  |  |
|                                                                   |           |               |                  |  |  |
|                                                                   |           |               |                  |  |  |
|                                                                   |           |               |                  |  |  |
|                                                                   |           |               |                  |  |  |
| 🔄 Build 🕕 Message 🗟 Find in Files   🏹 Breakpoints and Tracepoints |           |               |                  |  |  |
|                                                                   |           |               | CAP NUN 🛒        |  |  |

Then select "JTAG ICE" option with automatic port detection:

| Select AVR Programmer                                                                                                    |                                               |                                           |  |  |  |  |
|----------------------------------------------------------------------------------------------------|-----------------------------------------------|-------------------------------------------|--|--|--|--|
| Platform:<br>STK500 or AVRISP<br>JTAG ICE<br>JTAGICE mkII<br>AVRISP mkII<br>AVR Dragon<br>STK600<br>AVR ONE!                                                            | Port:<br>Auto<br>COM1<br>COM2<br>COM3<br>COM4 | Connect<br>Cancel<br>Baud rate:<br>115200 |  |  |  |  |
| Baud rate changes are<br>Tip: To auto-connect to the programmer used last time, press the 'Programmer' active immediately.<br>button on the toolbar.                    |                                               |                                           |  |  |  |  |
| Note that a tool cannot be used for programming as long as it is connected in<br>a debugging session. In that case, select 'Stop Debugging' first.<br>Disconnected Mode |                                               |                                           |  |  |  |  |

After pressing "Connect" the programming dialog should appear:

Target AVR now can be erased, flashed with a provided HEX file, FUSES and LOCK bits can be written and/or verified. For more information please consult the AvrStudio documentation.